## How to make a START account

START V2 is an on-line tool for managing peer-reviewed conferences and workshops. It helps streamline all steps of the editorial process, including paper/abstract submission, committee formation, paper reviews, etc.

To create an account (to submit a paper to a conference, e.g. EuroPhras 2019) follow the three steps below. It should take less than a minute depending on how quickly you can type in your name and think of a password.

**1.** Clicking the link at the EuroPhras 2019 website will take you to this page. Click at the capitalized and hyper-linked HERE.

|                                        | Computational and Corpus-based Phraseolog |
|----------------------------------------|-------------------------------------------|
| Enter Username:                        |                                           |
| Enter Password:                        |                                           |
| New user? please register first by cli | king HERE.                                |
| lf you lost or forgot your password, p | ase click HERE.                           |

2. At the next page enter your personal details as they will appear in the paper (not the username, obviously). For example:

| START V2                                               |                                                                       |                                                                                                    |  |
|--------------------------------------------------------|-----------------------------------------------------------------------|----------------------------------------------------------------------------------------------------|--|
| Create New Account                                     |                                                                       |                                                                                                    |  |
| Please enter the informati                             | on below to create a new account, and pres                            | as the ENTER button when done.                                                                                            |  |
| Your account will then be to the username.             | created immediately. If for some reason you                           | will forgot the password you entered, you will be always able to reset the password by providing the e-mail linked        |  |
| Note: Enter the name and affiliation, e.g., University | affiliation information as it should appear in<br>of Texas at Austin. | n print, that is, capitalize only the first letters of your names (first and last), and use title case when entering your |  |
| Username:                                              | vasilgro                                                              |                                                                                                    |  |
| Email:                                                 | vgrosheva72@gmail.com                                                 |                                                                                                    |  |
| First name:                                            | Vasilisa                                                              |                                                                                                    |  |
| Last name:                                             | Grosheva                                                              |                                                                                                    |  |
| Affiliation:                                           | University of Tyumen                                                  |                                                                                                    |  |
| City:                                                  | Tyumen                                                                |                                                                                                    |  |
| State/Province/Region:                                 |                                                                       |                                                                                                    |  |
| Country:                                               | Russia v                                                              |                                                                                                    |  |
| Password (please enter                                 | it twice)                                                             |                                                                                                    |  |
| Password:                                              | ••••••                                                                |                                                                                                    |  |
| Re-enter password:                                     |                                                                       |                                                                                                    |  |
|                                                        | L                                                                     | ENTER                                                                                                    |  |

**3.** Upon clicking enter, you will see a confirmation that the account was created successfully.

| START V2                                                                                                    |
|----------------------------------------------------------------------------------------------------|
| Your account has been created, and an e-mail with the user information was sent to the address you entered. |
| If you need to reset your password, please go to the login page and click on the lost password link.        |
| To Login                                                                                                    |

4. Now you can log in to this account and submit a contribution to EuroPhras 2019!